## メーカーごとのスキャン設定方法(地色除去、用紙の向き)

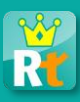

本資料では、リアテンダントに取り込む解答用紙、模範解答用紙、答案用紙を複合機でスキャンす る際に、<u>必ず設定して頂きたい「地色除去」と「用紙の向き」</u>の、メーカーごとの設定方法について 説明します。※同一メーカーでも機種は複数ございますので、ご利用の機種により画面イメージ (色、配置、文言)が若干異なる場合がございます。

## 「地色除去」と「用紙の向き」の設定リスト

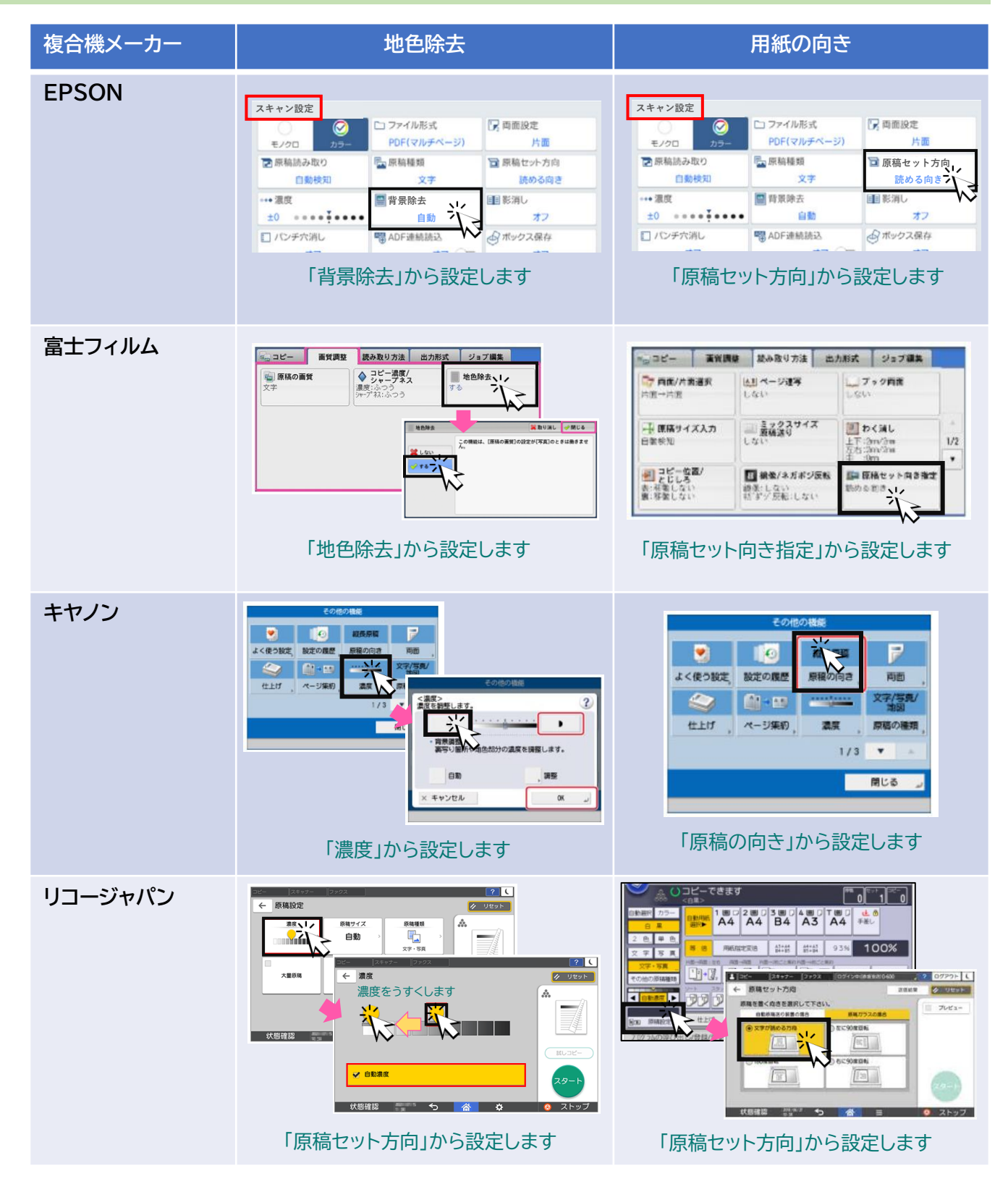

©2023 Dai Nippon Printing Co., Ltd. All Rights Reserved.

## メーカーごとのスキャン設定方法(地色除去、用紙の向き)

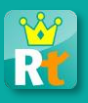

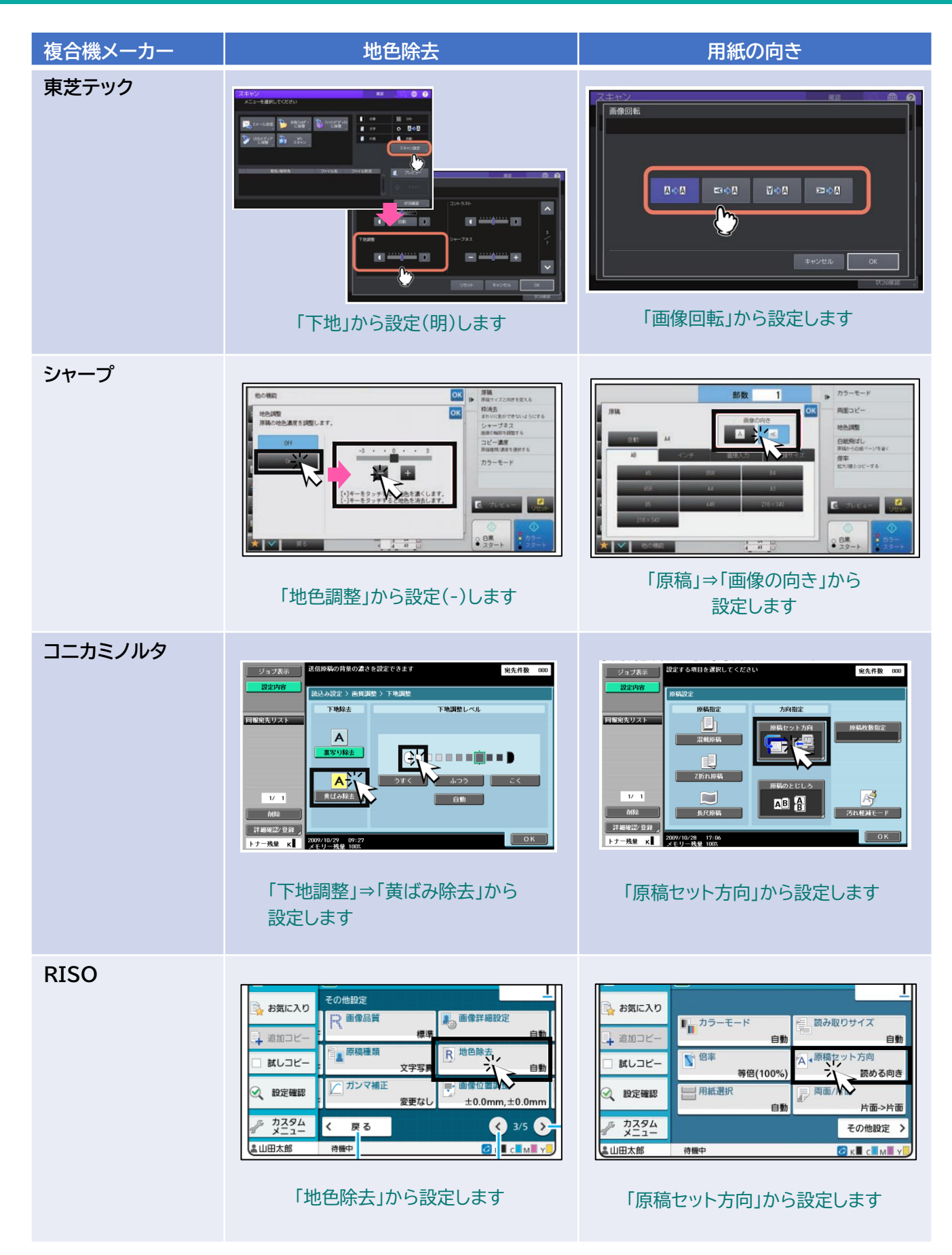